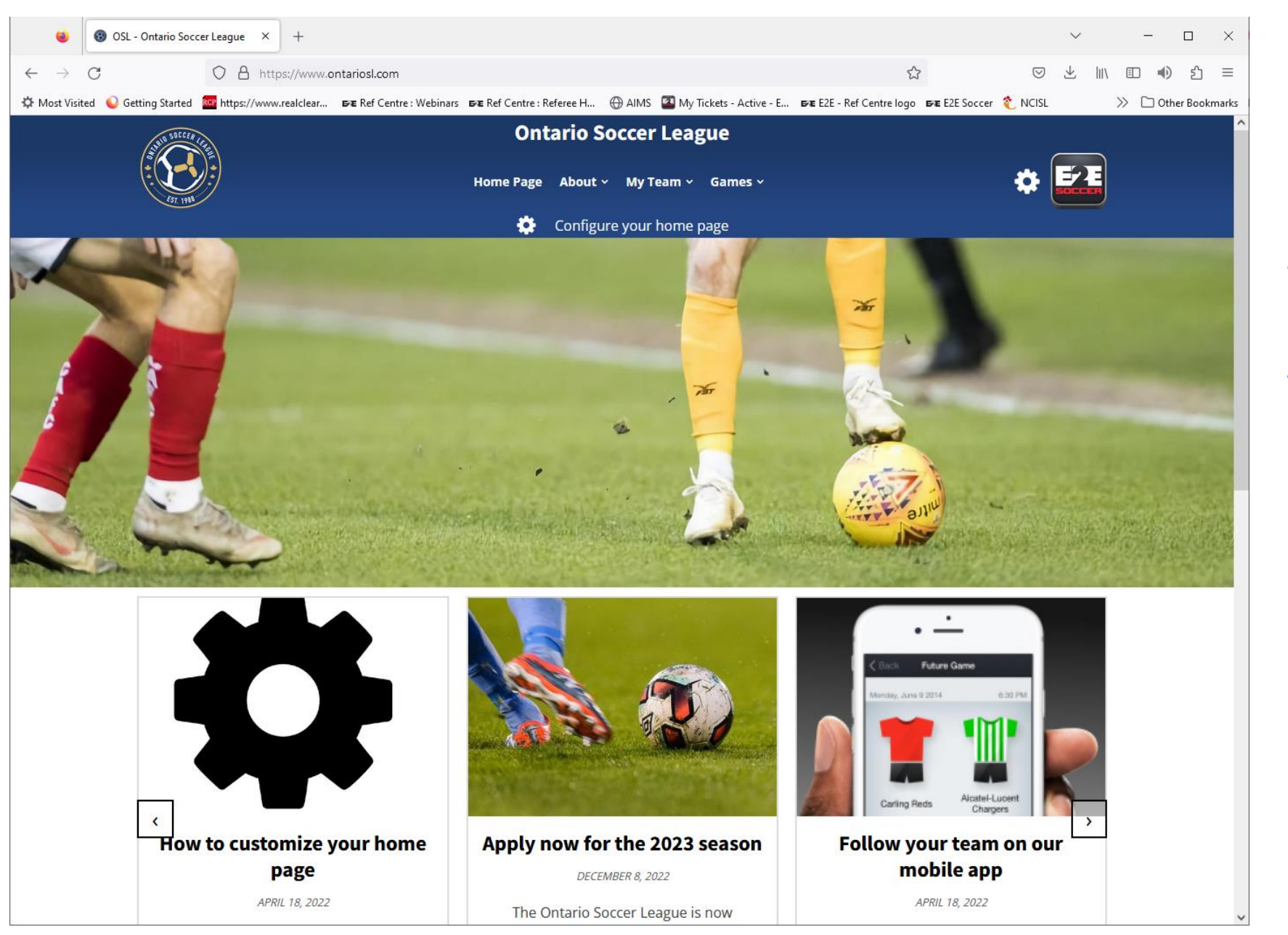

The Ontario SL website is at

www.ontariosl.com

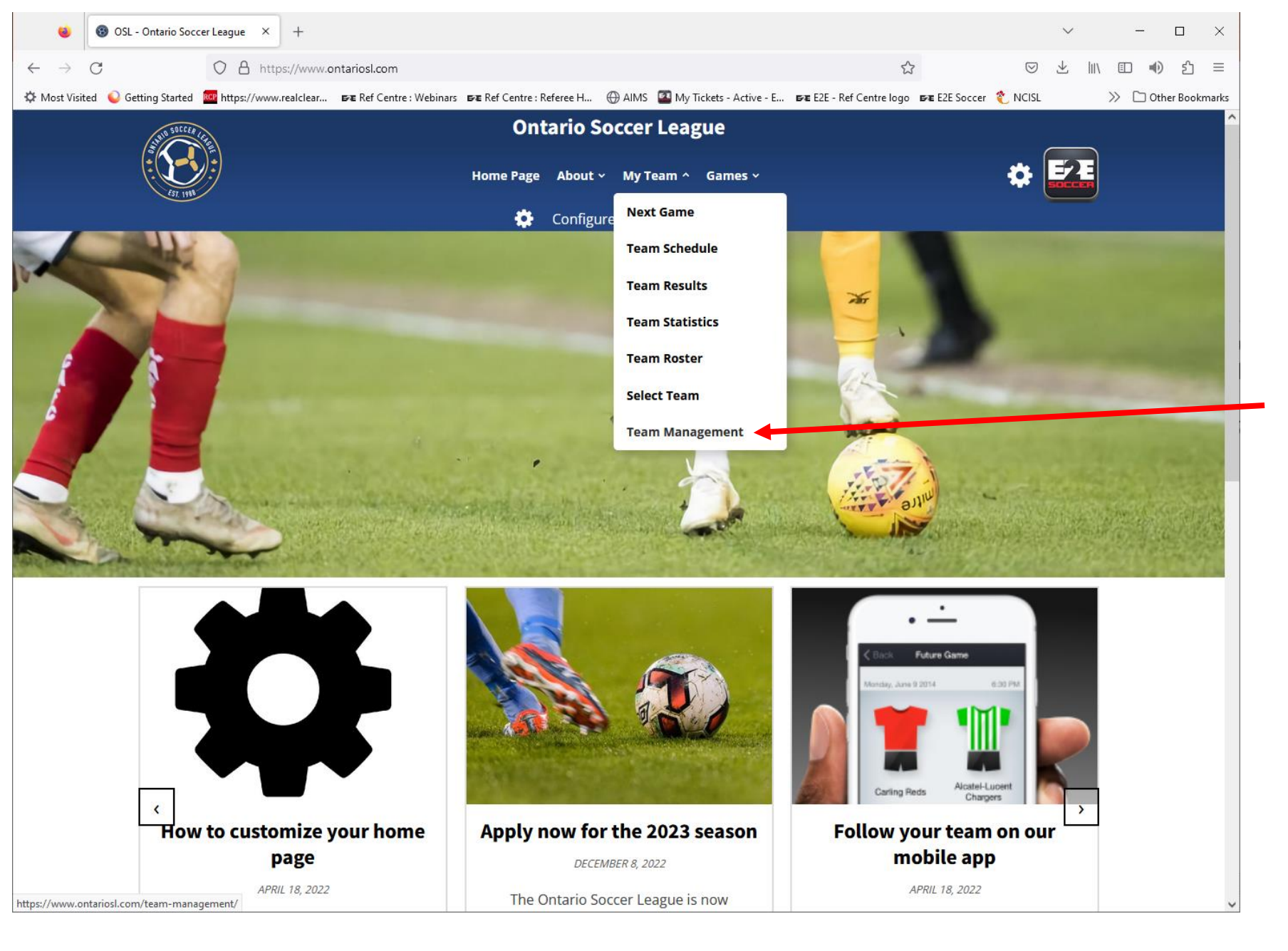

Each team manager and coach is required to set up an account with the site.

To do this go to the My Team men and select Team Management

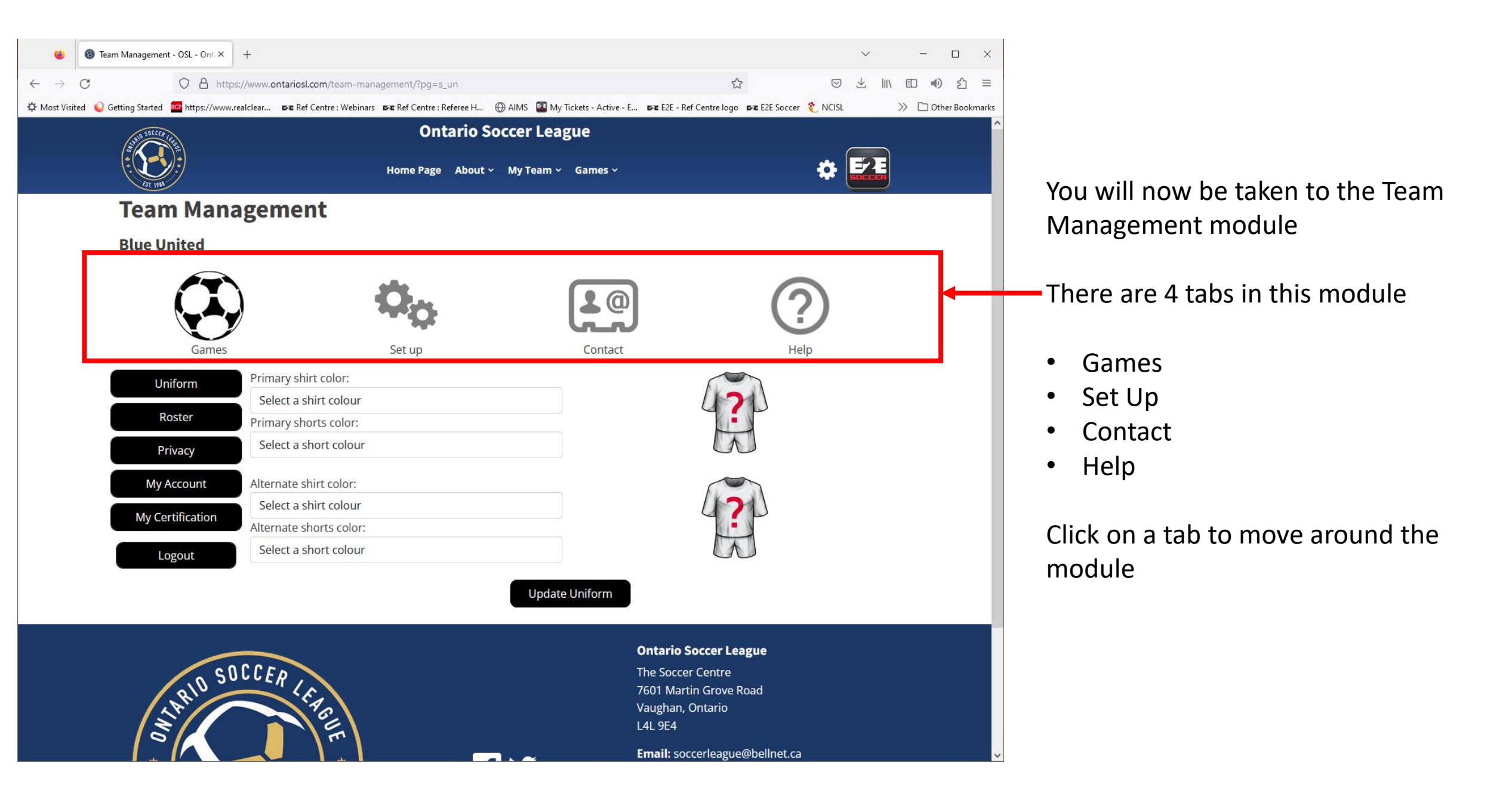

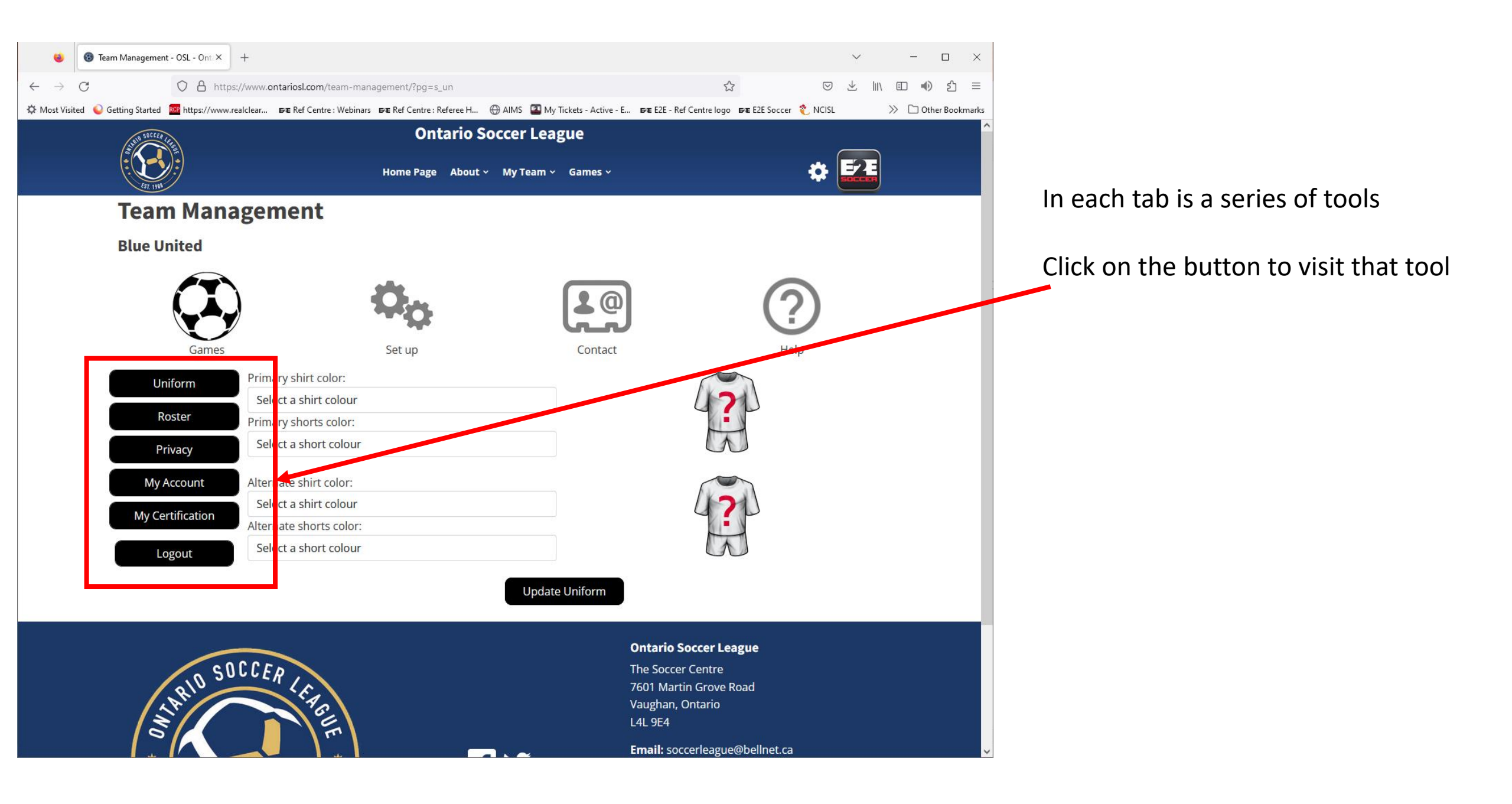

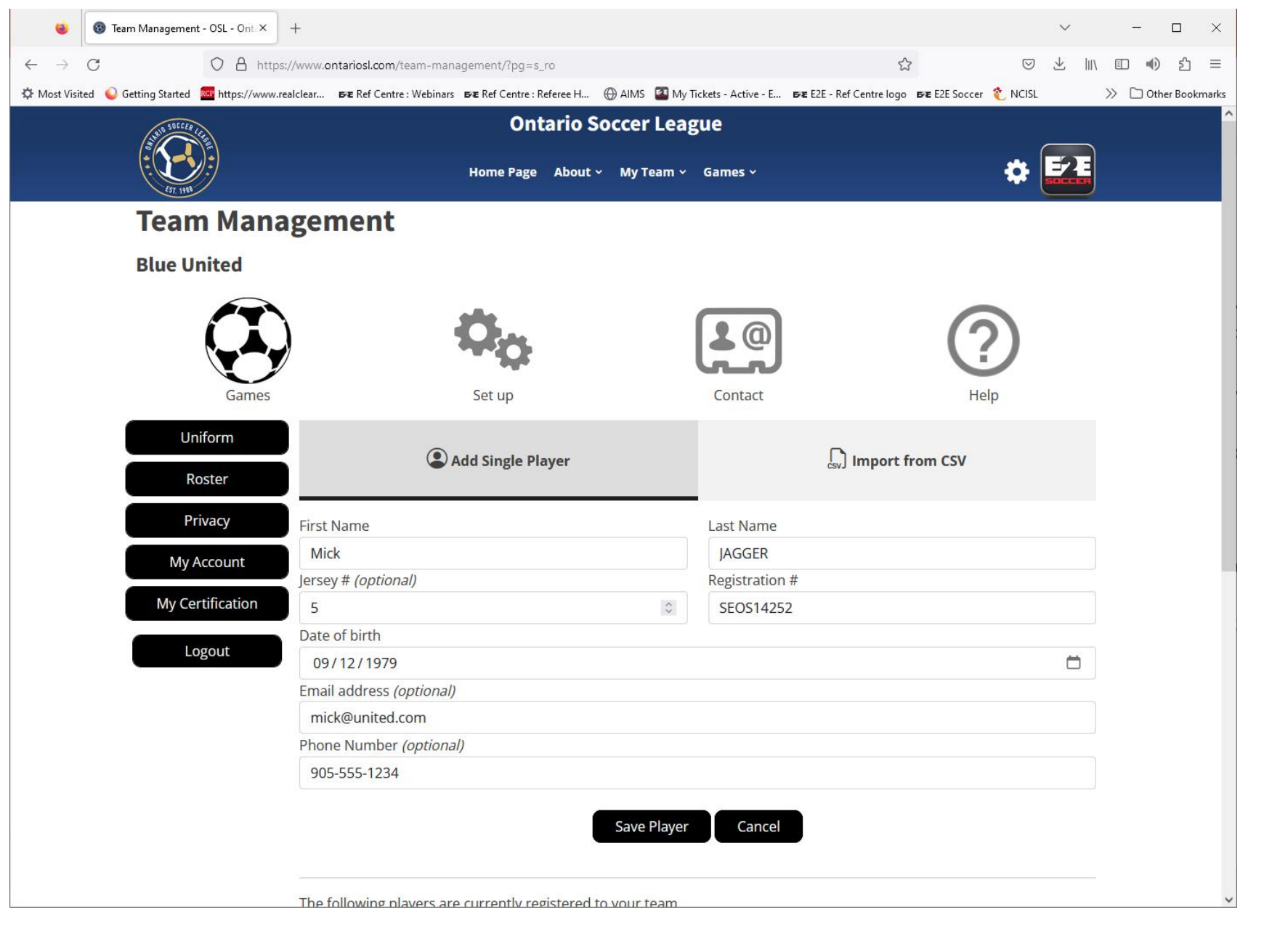

Now stay in the set up menu and select the Roster tool

Now enter your players

You can add them one at a time

or

you can import a csv file of your roster

Click the Save Player button to save

| 😆 🔞 Team Management - OSL - Ont. 🗙                 | +                                                                                                  |                                                                                         | ~ – 🗆 ×                |                                      |
|----------------------------------------------------|----------------------------------------------------------------------------------------------------|-----------------------------------------------------------------------------------------|------------------------|--------------------------------------|
| $\leftarrow \rightarrow C$ $\bigcirc$ $\land$ http | s://www.ontariosl.com/team-management/?pg=s_ro                                                     | ☆                                                                                       | ± 11\ □ ● ጏ =          |                                      |
| 🌣 Most Visited 💊 Getting Started 🔤 https://www.    | realclear ອτε Ref Centre : Webinars στε Ref Centre : Referee H ⊕ AIMS 🖾 My Tr<br>Aαα Single Player | ickets - Active - E 📴 E2E - Ref Centre logo 📴 E2E Soccer  NCIS<br>Čsv J IMPORT TROM CSV | L >> C Other Bookmarks |                                      |
|                                                    |                                                                                                    |                                                                                         |                        |                                      |
| Privacy                                            | First Name                                                                                         | Last Name                                                                               |                        |                                      |
| My Account                                         | Joe                                                                                                | Smith                                                                                   |                        |                                      |
| My Cartification                                   | Jersey # (optional)                                                                                | Registration #                                                                          |                        | After the player has been added      |
| My Certification                                   |                                                                                                    | SEOS12345678                                                                            |                        | After the player has been added      |
| Logout                                             | Date of birth                                                                                      |                                                                                         |                        | he will be listed in the table below |
|                                                    | Empil address (antional)                                                                           |                                                                                         |                        | the huttons                          |
|                                                    | ioe@e2esoccer.com                                                                                  |                                                                                         |                        |                                      |
|                                                    | Phone Number (optional)                                                                            |                                                                                         |                        |                                      |
|                                                    | Format: 212-555-1212                                                                               |                                                                                         |                        | If you need to edit or delete the    |
|                                                    | Save Player                                                                                        | Cancel                                                                                  |                        | player use these links               |
|                                                    | The following players are currently registered to your team.                                       |                                                                                         |                        |                                      |
|                                                    | Show 100 v entries                                                                                 | Search:                                                                                 |                        |                                      |
|                                                    | # 💠 First Name 🔶 Last Name 🔺 Emai                                                                  | il 🔶 Reg # 🔶                                                                            | \$                     |                                      |
|                                                    | 5 Mick JAGGER mick@                                                                                | Qunited.com SEOS14252 edit d                                                            | elete                  |                                      |
|                                                    | Showing 1 to 1 of 1 entries                                                                        | Previous 1                                                                              | Next                   |                                      |
|                                                    | $\sim$                                                                                             | Ontario Soccer League                                                                   |                        |                                      |
|                                                    | CCER                                                                                               | The Soccer Centre                                                                       |                        |                                      |
| API                                                | SEA .                                                                                              | Vaughan, Ontario                                                                        |                        |                                      |
|                                                    |                                                                                                    | L4L 9E4                                                                                 |                        |                                      |
|                                                    |                                                                                                    | Email: soccerleague@bellnet.ca                                                          | ~<br>~                 |                                      |

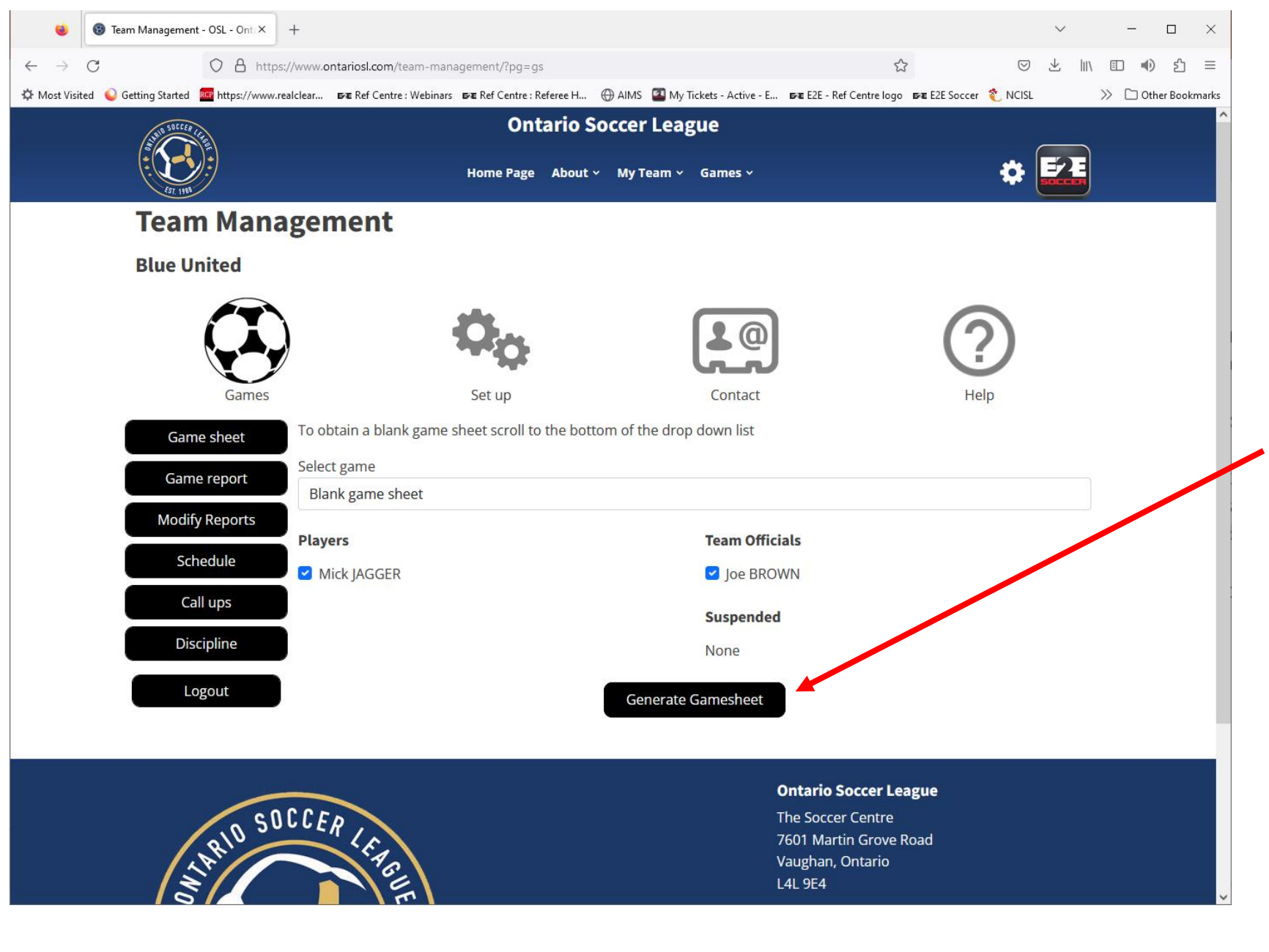

After you have entered your roster you can create a game sheet

To do this go to the Games tab

Click the Generate Game sheet button and a game sheet will appear in a new window.

Print it out and bring it to the game

|                          | 🛞 Team Manageme               | ent - OSL - OntaX                       | Game Sheet                      | >             | < +             | -                 |           |        |            |         |       | ~ – 🗆 X                                                                                                    |
|--------------------------|-------------------------------|-----------------------------------------|---------------------------------|---------------|-----------------|-------------------|-----------|--------|------------|---------|-------|----------------------------------------------------------------------------------------------------|
| $\leftarrow \rightarrow$ | C                             | ○ 8 ≂≏                                  | https://api.e2esoccer.c         | om/GameS      | heet.as         | spx               |           |        |            |         |       | ☆ ♡ ± II\ □ ●) む =                                                                                                  |
| 🔅 Most V                 | isited 💊 Getting Started      | d RCP https://www.r                     | realclear <b>⊳</b> ∕∎ Ref Centr | e : Webinars  | <b>i∋∕ie</b> Re | f Centre : Refere | e H 💮 AIN | 1S 🞴   | My Tickets | - Activ | e - E | 🕫 E2E - Ref Centre logo 🕫 E2E Soccer ᅟ NCISL 🛛 👋 🗋 Other Bookmarks                                                  |
| EST. 19                  | Ontari<br>Game<br>Blue (      | io Soccer Leagu<br>Sheet For:<br>Jnited | ue                              |               |                 |                   |           |        |            |         |       | Date:<br>Game #:<br>Div.:<br>Field:<br>K.O.:                                                                        |
| ome Tea                  | n:                            |                                         |                                 |               |                 | Score:            | Aw        | ay Tea | m:         |         |       | Score:                                                                                                    |
| Playe                    | r's Name                      |                                         |                                 |               |                 |                   |           | YOB    | Reg #      | G       | YR    | R Referee Instructions                                                                                              |
| Mick J                   | AGGER                         |                                         |                                 |               |                 |                   |           | 1979   | SEOS1425   | 2       |       | Please ensure only 18 players are listed on the game sheet                                                          |
| +                        |                               |                                         |                                 |               |                 |                   |           |        |            | +       | -     | Unlimited substitutions are permitted in the OSL.                                                                   |
| -                        |                               |                                         |                                 |               |                 |                   |           | +      |            | +       | -     | Upon conclusion of the game, the referee will complete the game sheet and provide each team<br>with their own copy. |
| +                        |                               |                                         |                                 |               |                 |                   |           | 1      |            | +       | +     | Completed sheets to be mailed within 24 hrs to:                                                                     |
|                          |                               |                                         |                                 |               |                 |                   |           |        |            |         |       | Ontario Soccer League                                                                                               |
|                          |                               |                                         |                                 |               |                 |                   |           |        |            |         |       | The Soccer Centre<br>7601 Martin Grove Road,                                                                        |
|                          |                               |                                         |                                 |               |                 |                   |           |        |            | +       |       | Vaughan, Ontario                                                                                                    |
|                          |                               |                                         |                                 |               |                 |                   |           |        |            | +       | _     | Tel: 905-264-9404                                                                                                   |
| +                        |                               |                                         |                                 |               |                 |                   |           | +      |            | +       | -     | Fax: 905-264-9665                                                                                                   |
| +                        |                               |                                         |                                 |               |                 |                   |           | +      |            | +       | -     | Referees must phone in the name score within 24hrs                                                                  |
|                          |                               |                                         |                                 |               |                 |                   |           |        |            |         |       | To be completed by the referee:                                                                                     |
|                          |                               |                                         |                                 |               |                 |                   |           |        |            |         |       | 1. Game delay (if any) caused by:                                                                                   |
|                          |                               |                                         |                                 |               |                 |                   |           |        |            | +       |       | _                                                                                                    |
|                          |                               |                                         |                                 |               |                 |                   |           |        | -          | +       | _     | 2. Protest lodged before game?:                                                                                     |
|                          |                               |                                         |                                 |               |                 |                   |           | +      |            | +       | -     | Yes No                                                                                                    |
| +                        |                               |                                         |                                 |               |                 |                   |           | +      | -          | +       | -     | If yes by whom:                                                                                                    |
|                          |                               |                                         |                                 |               |                 |                   |           |        |            |         |       |                                                                                                    |
|                          |                               |                                         |                                 |               |                 |                   |           |        |            |         |       | 3. were player cards checked?                                                                                       |
|                          |                               |                                         |                                 |               |                 |                   |           |        |            |         |       | 4 Did home team provide 2 goal pets?                                                                                |
|                          |                               |                                         |                                 |               |                 |                   |           | -      |            | +       |       |                                                                                                    |
|                          |                               |                                         |                                 |               |                 |                   |           |        |            | +       | -     | 5. Did home team provide 4 legal corner flags?                                                                      |
|                          |                               |                                         |                                 |               |                 |                   |           | 1      |            |         |       | Yes [] No                                                                                                    |
| ertify that              | all the above players are pro | openy registered with the               | he District Association         | ditional ala  | iore her        | word 49           |           |        |            |         |       | 6. Did team have correct uniform?<br>(home team change if there is a clash):                                        |
| ual;                     | Unity to players an           | e permitted on the                      | game sneet, cross out a         | iunionai play | yers bej        | yona 16           |           |        |            |         |       |                                                                                                    |
| sition                   | Carab                         |                                         | Name                            | Reg #         | Signatu         | ure               |           |        |            |         | YR    | Referee:                                                                                                    |
| am Head                  | LUACH                         |                                         | 106 BROWN                       | SEUS14252     |                 |                   |           |        |            |         |       | AR #1:                                                                                                    |
| uspende                  | d                             |                                         |                                 |               |                 |                   |           |        |            |         |       | AR #2:                                                                                                    |
|                          |                               |                                         |                                 |               |                 |                   |           |        |            |         |       |                                                                                                    |
|                          |                               |                                         |                                 |               |                 |                   |           |        |            |         |       |                                                                                                    |
|                          |                               |                                         |                                 |               |                 |                   |           |        |            |         |       | Your signature                                                                                                    |
|                          |                               |                                         |                                 |               |                 |                   |           |        |            |         |       |                                                                                                    |
|                          |                               |                                         |                                 |               |                 |                   |           |        |            |         |       |                                                                                                    |
|                          |                               |                                         |                                 |               |                 |                   |           |        |            |         |       |                                                                                                    |